# • iPhone nass geworden? Erste Hilfe Tipps!

### 1. iPhonesofort ausschalten

Der wichtigste Schritt, der möglichst sofort durchgeführt werden sollte, ist es, das **iPhone auszuschalten**. Im besten Fall sollte auch der Akku entfernt werden, das ist beim iPhone für den Normalverbraucher allerdings nicht möglich, weil die Rückseite des iPhones – jedenfalls ohne Spezialwerkzeug – nicht geöffnet werden kann. Falls sich das iPhone beim Kontakt mit Wasser automatisch ausgeschaltet haben sollte, **versuche nicht, es** wieder **einzuschalten**! In diesem Fall hat sich die Schutzschaltung aktiviert. Der Versuch, das iPhone zu starten, würde diverse Kontaktstellen mit Spannung versorgen und könnte zu einem Kurzschluss führen, der noch größeren Schaden auslösen könnte.

#### 2. Behälter mit Reis

Das ausgeschaltete **iPhone** solltest du anschließend **in** einen **offenen Behälter mit Reis legen**. Reiskörner haben die Eigenschaft, Feuchtigkeit zu entziehen – also genau das, was Dein nasses iPhone braucht.

**Alternativ** kannst du auch Säckchen mit **Kieselgel** verwenden, sofern du welche zu Hause hast. Solche Säckchen finden sich manchmal in neuen Schuhen. Auch Kieselgel hat die Eigenschaft, der Luft Feuchtigkeit zu entziehen.

#### 3. Einige Tage warten

Du solltest das iPhone zumindest **zwei bis drei Tage** im Reis-Behälter liegen lassen, ehe du es **wieder einschaltest**. Wenn es funktioniert, hast du noch einmal Glück ge habt. Wenn nicht, bleibt dir der Weg zum iPhone-Doktor nicht erspart.

#### iPhone nicht mit heißer Luft trocknen!

Egal was du machst, du solltest das iPhone **auf keinen Fall mit heißer Luft trocknen!** Lege es also nicht auf eine Heizung und behandle es keinesfalls mit einem Föhn oder ähnlichem. Hitze kann die Elektronik beschädigen!

Das gilt natürlich auch für alle anderen Handys, Fernbedienungen und dergleichen.

#### Wecker:schlummern und Weckruf beenden

#### Schlummern aktivieren

Beim Erstellen eines neuen Weckers auf deinem iPhone kannst du die Schlummer-Funktion aktivieren. Damit kannst du morgens nach dem Klingeln des Weckers noch ein paar Minuten liegen bleiben, falls du diese Aufwachphase benötigst. Öffne hierzu die **Uhr** App auf deinem iPhone, indem du entweder das Icon auf deinem Homescreen antippst oder sie über das Shortcut im Kontrollzentrum öffnest. Tippe in der Uhr App unten auf **Wecker** und klicke dann auf das + (Plus) rechts oben. Gib die gewünschte Weckzeit ein und aktiviere die Option s**chlummern**. Bestätige anschließend mit s**ichern**.

Wenn am nächsten Morgen der Wecker klingelt, erscheint auf deinem Display die Schaltfläche **Zum schlummern tippen**. Genau das kannst du auch tun, um diese Funktion zu aktivieren.

Alternativ kannst du aber auch den s**leep Button** (das ist der Knopf rechts oben, den du zum Einschalten deines iPhones verwendet) deines iPhones drücken. Dies hat den Vorteil, dass du das iPhone weder in die Hand nehmen, noch genau den Button treffen musst. In jedem Fall gibt dir Dein iPhone dann **9 Minuten** Zeit, ehe du den Weckruf erneut hören wirst.

#### • Weckruf beenden

Du musst die Schlummern-Funktion natürlich nicht verwenden, selbst wenn du sie aktiviert hast. Du kannst den Weckruf auch jederzeit beenden, indem du am **Display** deines iPhones einfach **nach rechts wischt**. Im Falle einer eingerichteten Code-Sperre gelangst du zum Ziffernblock, ansonsten wird das iPhone entsperrt. **Tipp**: Falls du die Code-Sperre aktiviert hast, musst du – um den Wecker zu deaktivieren – deinen Code *nicht* eingeben! Es genügt, wenn du nach rechts wischt und der Ziffernblock erscheint. Beim iPhone 5s kannst du **Touch ID** verwenden, um den Weckruf zu beenden. Drücke und halte einfach den Home Button.

### • Siri Aussprache von Namen beibringen

### Sprachkurs für Siri

Besonders nützlich ist diese Funktion für diejenigen unter euch , die viele nichtdeutsche Namen in den Kontakten haben. Ist Siri nämlich auf Deutsch eingestellt, hat es Probleme, englische und anderssprachige Namen korrekt zu verstehen und auszusprechen.

#### Um Siri die Aussprache eines Namens zu lernen, gehe so vor:

**Starte Siri**, indem du den Home Button deines iPhones gedrückt haltet oder alternativ (sofern du diese Funktion aktiviert hast) Dein <u>iPhone ans Ohr hältst</u>. Anschließend sage Folgendes:

"Lerne, wie der Name von XY ausgesprochen wird". XY steht dabei natürlich für den Kontakt, dessen Aussprache du Siri erklären möchtet.

Als Beispiel möchten wir Siri die Aussprache des russischen Namens *Wiktor Astafjew* lernen, wir sagen also: *"Lerne, wie der Name von Wiktor Astafjew ausgesprochen wird*".

Siri wird in der Folge zunächst fragen, wie der **Vorname** des Kontaktes ausgesprochen wird, in unserem Fall also *Wiktor*.

Sprich den Namen einmal richtig aus und Siri wird dir anschließend 3 alternative Aussprachen vorschlagen, die du dir per Tipp auf die Pfeile daneben anhören kannst. Du entscheidest dich für eine Variante, indem du rechts daneben auf **Auswählen** tippst.

#### Dasselbe dann noch mit dem Nachnamen.

Hört dir die 3 alternativen Aussprachen wieder an und entscheide dich für eine, indem du auf **Auswählen** tippst.

Zuletzt wird Siri dann noch sowohl den Vor- als auch den Nachnamen wiederholen. Das war's. Du hast Siri jetzt die richtige Aussprache eines Kontaktes gelernt!

## • Rufnummer unterdrücken am iPhone

#### Rufnummer unterdrücken für jeden Kontakt

Zum einen möchte ich dir zeigen, wie du deine Nummer generell – das heißt für jeden Angerufenen – unterdrücken kannst.

*Menüpunkte:* Einstellungen > Telefon > Meine Rufnummersenden

Wechsle dazu auf deinem iPhone in die **Einstellungen**. Scrolle dort nach unten und wähle die Ebene **Telefon** aus. Unter *Anrufe* sieht du unter anderem den Eintrag **Meine Rufnummer senden**. Tippe diesen Eintrag an und du gelangst ans Ziel: Hier

kannst du das Senden deiner iPhone Nummer unterdrücken, indem du den Schalter neben *Rufnummer senden* umlegst.

Beachte bitte, dass deine Rufnummer von nun an für niemanden mehr sichtbar ist, und zwar unabhängig davon, ob du ihn in deinen Kontakten abgelegt hast oder nicht.

## • Nummer unterdrücken für einzelnen Anruf

Daneben ist es aber auch möglich, deine Nummer für einzelne Anrufe zu unterdrücken. Das funktioniert mithilfe eines GSM-Codes, den du zusätzlich zur eigentlichen Telefonnummer eingibst.

**Menü:** Telefon > Ziffernblock > #31# + Nummer (In Worten: Nummernzeichen drei eins Nummernzeichen die eigentliche Telefonnummer)

Öffne die **Telefon** App und tippe rechts unten auf **Ziffernblock**, um eine neue Nummer einzugeben. Als zusätzliche Vorwahl gibst du die Kombination **#31#** ein, gefolgt von der Rufnummer. Tippe anschließend auf den Hörer-Button und Dein Anruf erfolgt anonym, also mit unterdrückter Rufnummer. Alle anderen Anrufe, die du ohne das #31#-Kürzel wählst ,schicken die Rufnummer mit.

**Tipp**: Du kannst das #31#-Kürzel auch für einzelne Kontakte speichern, indem du in der Kontakte App die Telefonnummern einfach entsprechend eingibst und speicherst.

Umgekehrt funktioniert's übrigens auch. Wenn du dass Senden der Rufnummer generell deaktiviert hast (siehe oben), kannst du deine Nummer mit dem GSM-Code **\*31#** einmalig mitschicken.

## • Erzähle Siri mehr über dich

### Eigenen Kontakteintrag erstellen und verknüpfen

Um Siri sinnvoll verwenden zu können, solltest du in deiner **Kontakte** App einen eigenen Kontakteintrag anlegen, sofern du nicht bereits einen hast. Um das zu tun, tippst du in der Kontakte App rechts oben auf das **Plus** und gib deine Informationen ein. Bestätige anschließend mit **Fertig**.

Das ist aber erst die halbe Miete. Jetzt musst du Siri noch sagen, dass der eben erstellte Kontakteintrag *deiner* ist. Gehe dazu in die **Einstellungen** auf deinem iPhone, tippe auf **Allgemein** und anschließend auf **S**iri. Wähle das Feld **Meine Info** aus,suche den eben erstellten **Kontakt** und tippe ihn an. Anschließend sollte im Feld Meine Info Dein Name stehen. Jetzt weiß Siri, wer du bist!

## • Erzähle Siri NOCH mehr über dich

Siri hat jetzt deine Standard-Informationen. Dazu zählt vor allem Dein Name und gegebenenfalls Dein Geburtsdatum und deine Adresse, wenn du sie beim Erstellen deines Kontakteintrages eingegeben hast. Du könnt Siri aber noch weitaus mehr über dich erzählen: Hinterlege etwa deine Arbeitsadresse, deine Eltern, Geschwister und Freunde, einen akademischen Titel, einen Namenszusatz, deinen Spitznamen, etc.

Diese Informationen kannst du Siri auf **zwei Arten** geben: Entweder du startest Siri, indem du den **Home Button** deines iPhones **gedrückt hältst** und Siri diese Informationen einfach mitteilst. Nicht alle Informationen können auf diese Weise hinzugefügt werden.

Oder du öffnest wieder den vorhin erstellten **Kontakteintrag**, tippe rechts oben auf **Bearbeiten** und ergänze alle fehlenden Informationen manuell. Scrolle ganz nach unten, um weitere **Felder hinzuzufügen**.

## Automatische Erkennung von Adressen und Telefonnummern

In manchen Apps unterstreicht Dein iPhone alles, was nach Adresse oder Telefonnummer aussieht und verknüpft es mit den entsprechenden Funktionen. Ich möchte dir diesen Trick anhand der **Notizen** App zeigen, du kannst es aber auch in Mail, Erinnerungen oder anderen Apple Apps ausprobieren.

Öffne also beispielsweise die Notizen App und gib als neue Notiz eine **Telefonnummer** ein. Während der Eingabe wirst du nichts Außergewöhnliches feststellen. Erst nach einem Fingertipp auf **Fertig** wird aus einer schwarzen Schrift eine gelbe, zusätzlich wird die Nummer unterstrichen. Du kannst sie jetzt antippen und in einem auftauchenden Fenster **Anruf** auswählen, wenn du diese Telefonnummer wählen willst.

Dasselbe funktioniert wie erwähnt auch mit Adressen. Gib – etwa in der Notizen App – eine beliebige **Adresse** ein und tippe wieder auf **Fertig**. Erneut wird die Anschrift gelb und unterstrichen dargestellt. Ein Tipp auf die Adresse öffnet die **Karten** App, von wo aus du beispielsweise eine Navigation starten kannst.

### • Vollen Funktionsumfang von Siri verwenden

Wenn du also nicht bloß jene Funktionen von Siri verwenden willst, die ohnehin jeder kennt,solltest du weiterlesen. Der folgende Tipp ist sehr schnell umzusetzen und doch so vielen unbekannt: Zunächst öffne Siri, indem du den **Home Button** deines iPhones **gedrückt hältst**.

Wenn auf dem Touchscreen deines iPhones die Frage "*Wie kann ich behilflichsein?*" auftaucht, plappere nicht gleich drauf los sondern links unten findest du ein kleines **Fragezeichen (Hilfe)**, welches du **antippst**.

Die Spracheingabe wird beendet und "*Einige Beispiele für Fragen*" werden angezeigt. Tatsächlich sind es nicht nur einige Beispiele, sondern im Großen und Ganzen der gesamte Funktionsumfang von Siri.

Scrollt weiter nach unten, um andere Kategorien zusehen. Du kannst jede Kategorie antippen, um Beispiel-Sätze für die jeweilige App aufzurufen. Wusstest du zum Beispiel, dass du Siri beibringen kannst, einen Namen richtig auszusprechen? Probier's doch am besten selbst aus! Wenn dir Siri zuhören soll, tippe einfach wieder auf das Mikrofon und sprich.